## VICS情報を見る ビーコンを受信するには、別売の CY-TB20D が必要です。

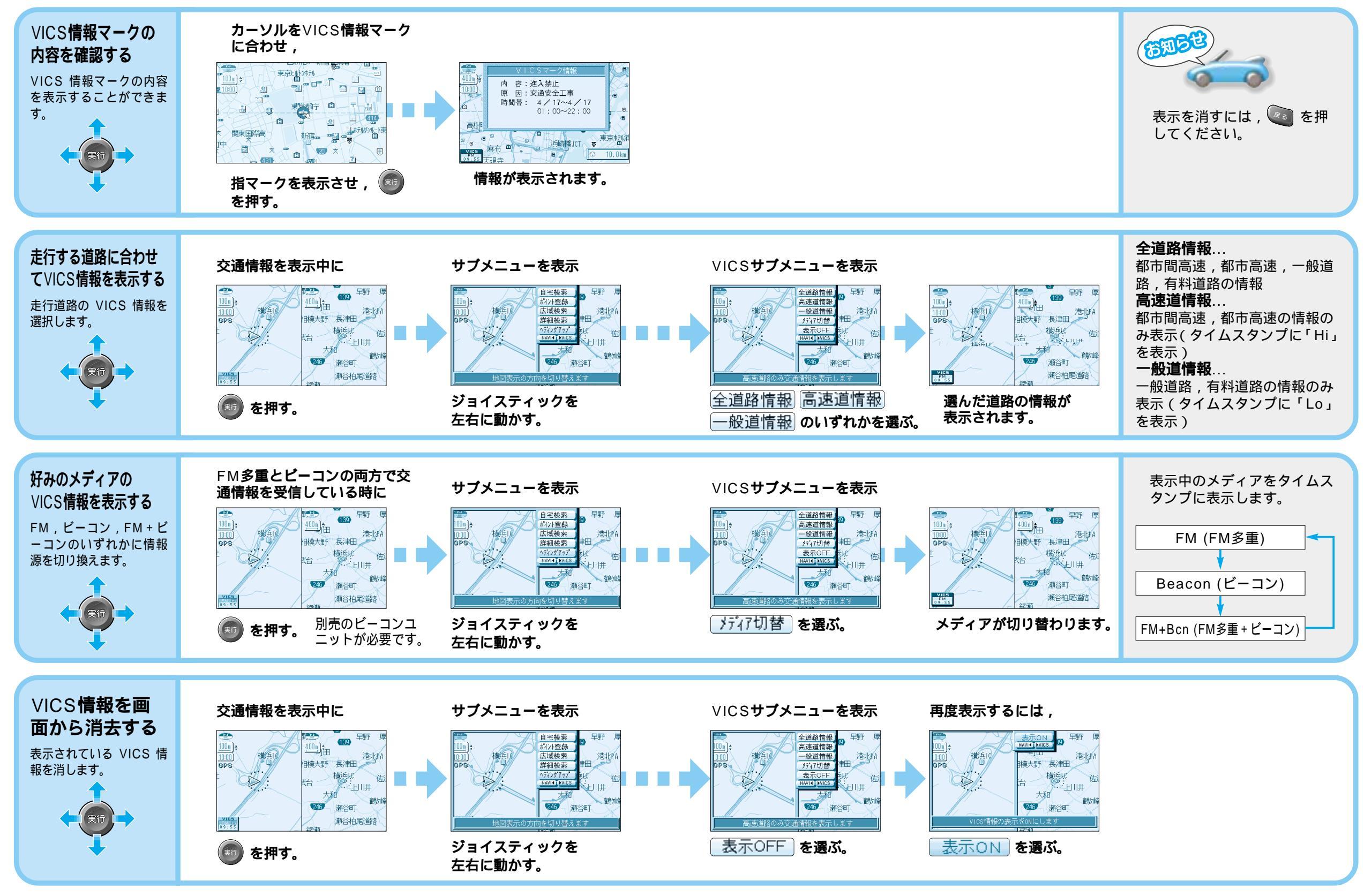

V